#### Full Digital Sound ヘッドホン ASIO Driver インストールマニュアル for Windows 7 / 8 / 8.1 / 10

# 専用ドライバーソフトのインストール方法

※ドライバーソフトのインストールを行う前に、本製品をパソコンと接続しないでください。正常にインストールされない可能性があります。
※インストールが完了すると、自動的にパソコンが再起動します。作業途中のファイル等は、あらかじめ保存して閉じてください。

Clarion

1. ダウンロードした圧縮ファイル(ZIP)を解凍し、フォルダ名 FullDigitalSound\_windriver\_20161001を開きます。

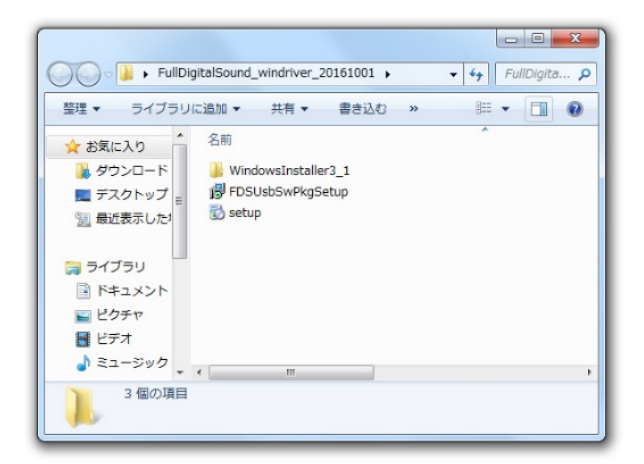

 フォルダ内の「setup」ファイルをダブルクリックして インストーラーを起動します。

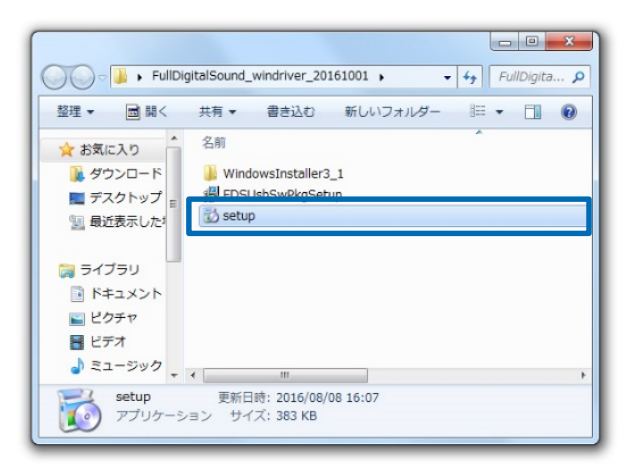

3. [Next]をクリックします。

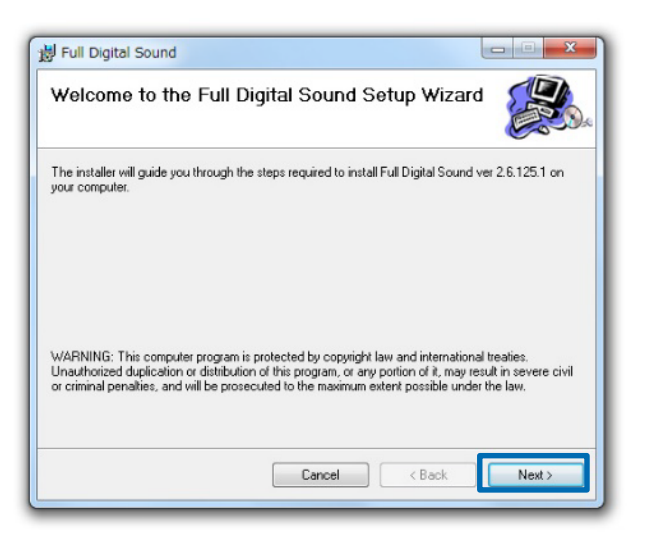

- 4. [Next]をクリックします。
  - ※画像はOSが64bitのパソコンにインストールした場合の例。
    ※保存場所は任意で変更できます。
    その際は、[Browse...]をクリックして保存先を設定します。
    [Disk Cost...]ではパソコンの記憶領域の容量が確認できます。

| r an bigitar boaria                           |                                        |                               |
|-----------------------------------------------|----------------------------------------|-------------------------------|
| Select Installation Fo                        | lder                                   |                               |
| he installer will install Full Digital So     | und to the following folder.           |                               |
| o install in this folder, click "Next".       | To install to a different folder, ente | r it below or click "Browse". |
|                                               |                                        |                               |
| Eolder:                                       |                                        |                               |
| C:¥Program Files (x86)¥Clario                 | n¥Full Digital Sound¥                  | Browse                        |
|                                               |                                        | Disk Cost                     |
|                                               | W 4                                    |                               |
| Install Full Digital Sound for yo             | urselt, or for anyone who uses         | this computer:                |
|                                               |                                        |                               |
| Everyone                                      |                                        |                               |
| <ul> <li>Everyone</li> <li>Just me</li> </ul> |                                        |                               |
| <ul> <li>Everyone</li> <li>Just me</li> </ul> |                                        |                               |
| Everyone                                      |                                        |                               |

5. [NEXT]をクリックしますと、パソコンへのインストールが 開始されます。

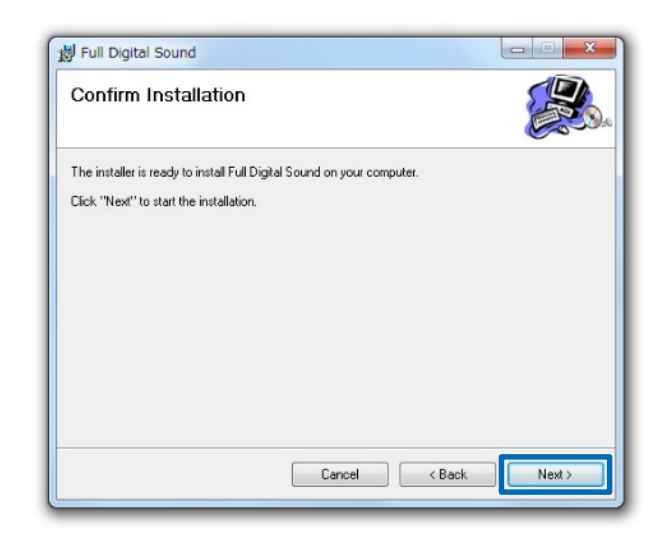

 下記のウィンドウが表示されたら、「"Savitech Corp."からの ソフトウェアを常に信頼する」にチェックを付け、 次に「インストール」をクリックします。

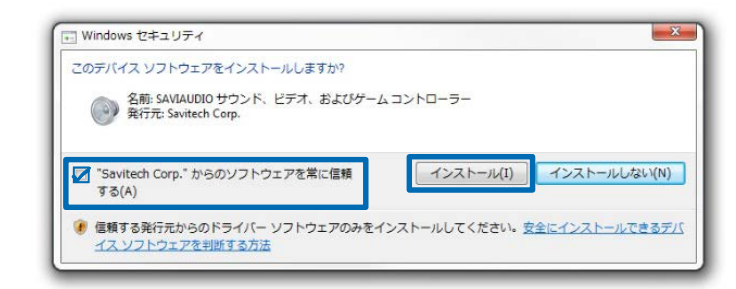

### Full Digital Sound ヘッドホン ASIO Driver インストールマニュアル for Windows 7 / 8 / 8.1 / 10

### 専用ドライバーソフトのインストール方法(つづき)

7. インストールが再開されます。

| 👹 Full Digital Sound                   |        |        |
|----------------------------------------|--------|--------|
| Installing Full Digital Sound          |        |        |
| Full Digital Sound is being installed. |        |        |
| Please wat                             |        |        |
|                                        |        |        |
|                                        |        |        |
|                                        |        |        |
|                                        | < Back | Next > |

[はい]をクリックします。
 60秒後にパソコンが自動的に再起動します。

※作業途中のファイル等は、あらかじめ保存して閉じてください。 ※[いいえ]をクリックすると、自動での再起動はしませんが、 再起動するまでインストール情報はPCに反映されません。

| Package, you have to restart the system!<br>Please click button "Yes" to restart the system right now.<br>If you want to restart the system later yourself, please click<br>button "No". | 5 If you want                                 | to complete the installation of this software                                                       |
|----------------------------------------------------------------------------------------------------|-----------------------------------------------|----------------------------------------------------------------------------------------------------|
| Please click button "Yes" to restart the system right now.<br>If you want to restart the system later yourself, please click<br>button "No".                                             | 🔮 package, you                                | u have to restart the system!                                                                       |
|                                                                                                    | Please click l<br>If you want<br>button "No". | button "Yes" to restart the system right now.<br>to restart the system later yourself, please click |
| (If you click button "Yes", system will be restarted in 60 seconds.)                                                                                                    | (If you click seconds.)                       | button "Yes", system will be restarted in 60                                                        |

9. 下記のウィンドウが表示されたら、[閉じる]をクリックします。

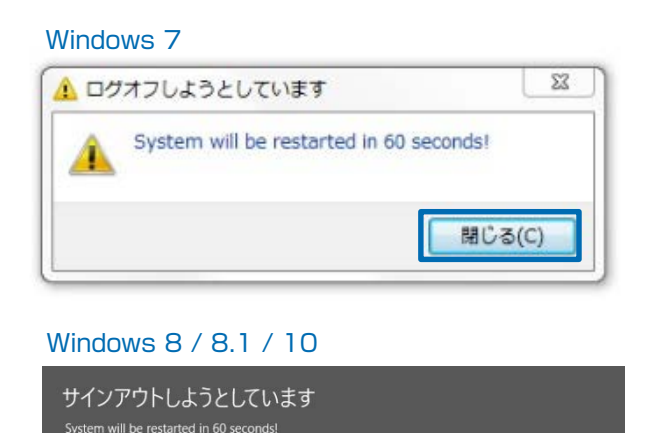

10. すべてのインストールが完了すると、下記のウインドウが 表示されます。[Close]をクリックしてください。

| 😽 Full Digital Sound                |                  |        |  |
|-------------------------------------|------------------|--------|--|
| Installation Complete               |                  |        |  |
| Full Digital Sound has been success | fully installed. |        |  |
| Click "Close" to exit.              |                  |        |  |
|                                     |                  |        |  |
|                                     |                  |        |  |
|                                     |                  |        |  |
|                                     |                  |        |  |
|                                     |                  |        |  |
|                                     |                  |        |  |
|                                     |                  |        |  |
|                                     | Cancel           | < Back |  |

パソコンが正常に起動したら、専用ドライバーソフトのインストールは完了です。
 次のセットアップマニュアルに従い、パソコンの設定を行ってください。

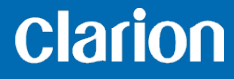

閉じる(C)

### Full Digital Sound ヘッドホン ASIO Driver インストールマニュアル for Windows 7 / 8 / 8.1 / 10

# 専用ドライバーソフトのアンインストール方法

 [スタート]→[コントロールパネル]→[プログラムと機能]を クリックします。 ここで、[Full Digital Sound]をダブルクリックします。

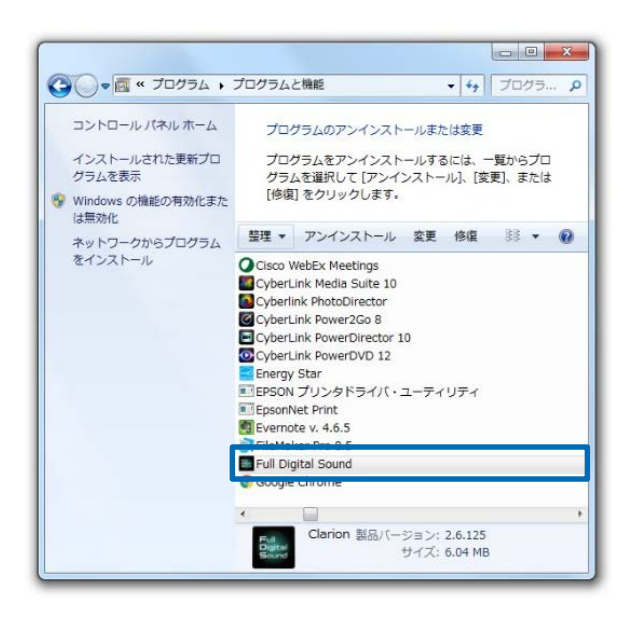

2. 下記のウィンドウが表示されたら、[はい]をクリックします。

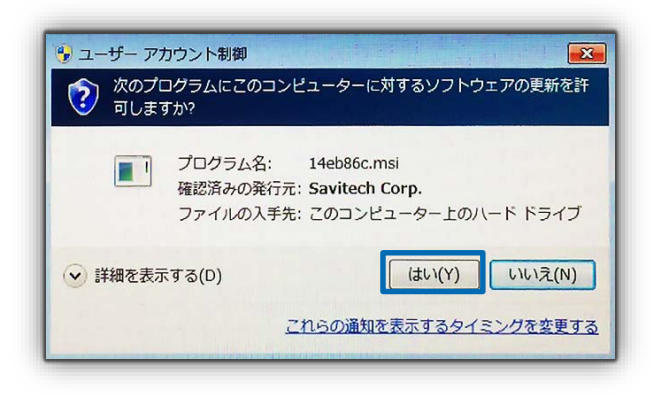

3. 下記のウィンドウが表示され、進捗バーが右端まで進み、 自動でアンインストールが終了します。

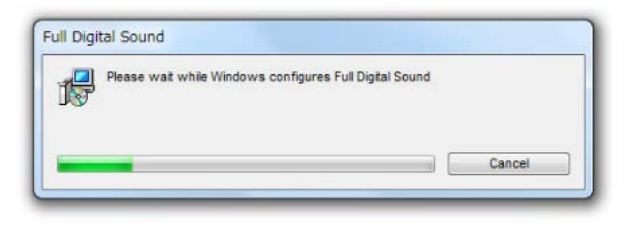

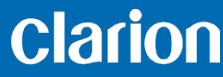

### Full Digital Sound ヘッドホン セットアップマニュアル for Windows 7 / 8 / 8.1 / 10

### パソコンの設定方法

- ※パソコンの設定を行う前に、同梱のUSBケーブルで本製品とパソコンを接続し、製品本体の電源をONにしてください。入力ソースはPC(USB)を 選択してください。
- はじめて本製品をパソコンのUSBポートに接続する際、自動的に 本製品をオーディオ装置として認識し、登録されます。 「デバイスを使用する準備ができました」の表示が出たら、次に 進んでください。
  - デバイスドライバー ソフトウェアをインストールしています ペ× ステータスを見るには、ここをクリックしてください。
     【● A 般 ◎ ● 次 ● ☆ ● ↓ ● ↓ ● ↓ ●
- 「スタート」→「コントロールパネル」→「ハードウェアとサウ ンド」→「サウンド」→「再生」タブをクリックし、開きます。 「Full Digital Sound Headphone」を選択して「既定値に設 定」をクリックし、次に「プロパティ」をクリックします。

- 「レベル」タブを選択し、メイン音量を設定してください。
   はじめて使用される場合、製品の音量設定は「最大」となっております。一度音量を小さくし、徐々に上げながら、適度な音量に設定してご使用ください。
   設定が完了しましたら[OK]をクリックしてください。
  - ※大音量で長時間聞くと聴力に悪影響を与えることがあります。
    ※パソコン、およびアプリケーション/ソフトウェア側での音量調整も可能です。

| 全般レベル調 | 細       |         |          |       |
|--------|---------|---------|----------|-------|
| メイン音量  | 0       | -18.0 d | B 🌒 /(7) | /ス(B) |
|        |         |         |          |       |
|        |         |         |          |       |
|        |         |         |          |       |
|        | 1.9 min |         |          |       |

- 「スタート」→「コントロールパネル」→「電源オプション」を 開きます。パソコンの「電源プランの選択」で「標準」または、 「高パフォーマンス」を選択してください。
  - ※「省電力」やパソコンメーカー独自の設定を選択している場合、音楽 再生時に音切れやノイズが発生する可能性があります。

| (         )         ・         (         )         ・         ・         ・ | コール パネル項目 🕨 電源オプション                                                              | - 4, a>ha p                                        |
|-------------------------------------------------------------------------|----------------------------------------------------------------------------------|----------------------------------------------------|
| コントロール パネル ホーム                                                          | 電源プランの選択                                                                         | 0                                                  |
| スリープ解除時のパスワード<br>保護                                                     | 電源プランによってコンピューターのパフォーマンス<br>約したりできます。プランを選択してアクティブにす<br>ら電力設定を変更することでカスタマイズしてくださ | を最大にしたり、電力を節<br>るか、プランを選択してか<br>い。 <u>電源プランの詳細</u> |
| カバーを閉じたときの動作の                                                           | プランはバッテリ メーターに表示されます                                                             |                                                    |
| 選択                                                                      | <ul> <li>Notebook PC (recommended)</li> </ul>                                    | プラン設定の変更                                           |
| 電源プランの作成                                                                | Provides optimized balance of performance with<br>on Notebook PC.                | energy consumption                                 |
| ディスノレイの電源を切る時間の指定                                                       | ◎ 省電力                                                                            | プラン設定の変更                                           |
| ③ コンピューターがスリープ状態になる時間を変更                                                | 可能な限りコンピューターのパフォーマンスを(<br>を抑えます。                                                 | 低下させ、電力の消費                                         |
|                                                                         | 追加のプランを隠します                                                                      | <u> </u>                                           |
|                                                                         | ◎ バランス (推奨)                                                                      | プラン設定の変更                                           |
|                                                                         | ハードウェアでサポートされている場合に、自<br>と電力消費のバランスを取ります。                                        | 動的にパフォーマンス                                         |
|                                                                         | <ul> <li>高パフォーマンス</li> </ul>                                                     | プラン設定の変更                                           |
| 開連項目                                                                    | パフォーマンスを優先しますが、電力の消費が                                                            | 増える可能性がありま                                         |
| 個人設定                                                                    | 9.                                                                               |                                                    |
| Windows モビリティ センタ                                                       |                                                                                  |                                                    |
| ユーザー アカウント                                                              | 画面の明るさ: 🧿                                                                        | -0 <b>*</b>                                        |

#### Clarion

#### Full Digital Sound ヘッドホン セットアップマニュアル for Windows 7 / 8 / 8.1 / 10

# パソコンの設定方法(つづき)

※パソコンの設定を行う前に、同梱のUSBケーブルで本製品とパソコンを接続し、製品本体の電源をONにしてください。入力ソースはPC(USB)を 選択してください。

5. デスクトップの下記ショートカットをダブルクリックし、ASIO ドライバソフトを起動します。

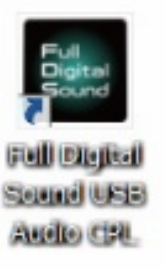

 下記の様にコントロールパネルに数値が表示されていることを 確認して、パソコンのプレーヤーソフトで音楽を再生し、お好 みの音量に調整します。

※製品本体の操作、取り扱いについては、同梱の取扱説明書をご覧ください。 ※音切れが発生する場合は、コントロールパネルのBuffer sizeで数値の大き い物を選択してください。

| D               | (       | Ð      | •        |
|-----------------|---------|--------|----------|
| 16 bit          | 9       |        |          |
| 44100 Hz 24 bit |         |        |          |
| 48000 Hz        | 5       |        |          |
| 88200 Hz        |         |        |          |
| 96000 Hz        |         |        |          |
| 176400 Hz       |         |        |          |
| 192000 Hz       |         |        |          |
| 152000 112      |         |        |          |
|                 |         |        |          |
|                 |         |        |          |
|                 |         |        |          |
|                 |         |        |          |
|                 |         |        |          |
| Device          | ASIC    | ) Sta  | ate      |
| Not Available   |         | UNL    | OAD      |
| Preferred       | 16 hits |        |          |
| Buffer size     | 3 ms    | 5 ms   | 7 ms     |
|                 | 10 ms   | 15 ms  | 20 ms    |
|                 | 30 ms   | 50 ms  | 100 ms   |
|                 |         |        |          |
|                 |         |        |          |
|                 |         |        |          |
|                 |         |        |          |
|                 | Fu      | Digita | al Sound |

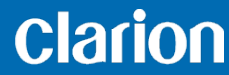